# 臺北醫學大學 電子公文系統汰換案

# 【稽催作業】 使用者手册

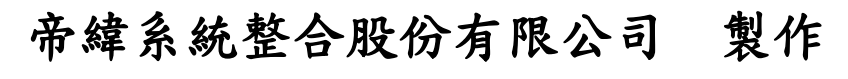

中華民國 113 年 10 月

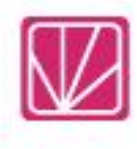

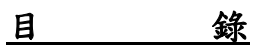

# 頁次

| 一、 稽催管制1          |
|-------------------|
| (一)逾期公文催辦單1       |
| (二)公文時效統計表1       |
| (三)文書處理流程個件抽樣分析表  |
| (四)逾期未結公文清單5      |
| (五)各類公文性質處理時效統計表  |
| (六)數量時效統計表7       |
| (七)公文電子交換數量統計表    |
| 二、公文查詢10          |
| (一)綜合查詢10         |
| (二)公文辦理狀態查詢11     |
| 三、報表列印13          |
| (一)待辦公文清單13       |
| (二)線上、紙本簽核數量統計表14 |

### 一、<u>稽催管制</u>

(一) 逾期公文催辦單

1.點選【稽催管制】--【逾期公文催辦單】。

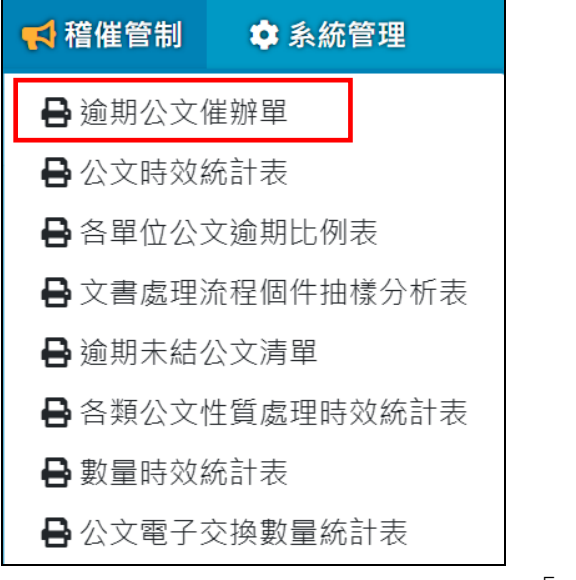

「圖 1-1」

2.設定完成查詢條件後點選匯出按鈕。

|        | 催辦單                                                                                                    |
|--------|----------------------------------------------------------------------------------------------------|
| * 辦理期限 | 113/09/01                                                                                                 |
| 承辦單位   | 秘書處 ~ 1. 設定條件                                                                                             |
| 積案天數   | 3 6                                                                                                    |
| 展期條件   | <ul> <li>○ 全部</li> <li>○ 已展期</li> <li>○ 未展期</li> <li>○ 今天到期</li> <li>○ 已逾期但未展期</li> <li>○ 明天到期</li> </ul> |
| 列印選擇   | ○ 依單位 ○ 依科別 ○ 依承辦人員                                                                                       |
| 匯出格式   | O pdf                                                                                                    |
|        | 2. 點選匯出 匯出                                                                                                |

「圖 1-2」

3.系統即產生「逾期公文催辦單」報表供使用者列印。

(二) 公文時效統計表

1.點選【稽催管制】--【公文時效統計表】。

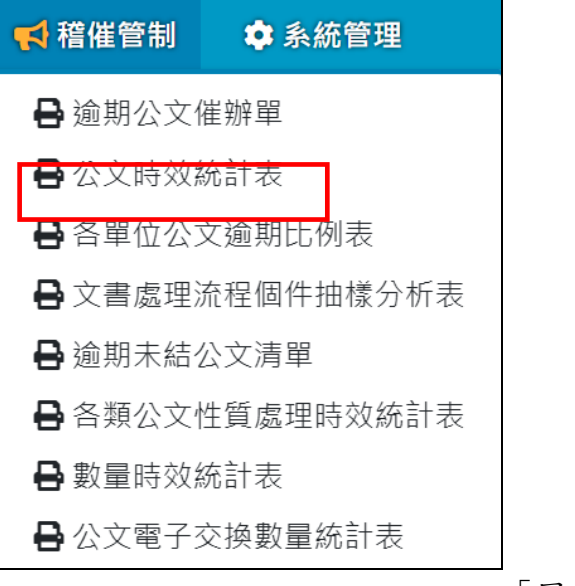

「圖 1-3」

2. 設定完成查詢條件後點選匯出按鈕。

| ★ 公文時效統計 | 表     |         |            |    |
|----------|-------|---------|------------|----|
| 報表月份     | 113   | ✓ 年 08  | ✔ 月        |    |
| 承辦單位     | 全部    | ~       | ▲ 1. 設定修   | 条件 |
| 匯出格式     | O pdf |         |            |    |
|          |       | 2. 點選匯出 | 匯出 匯出Excel |    |

「圖 1-4」

3.系統產生「公文時效統計表」報表供使用者列印。

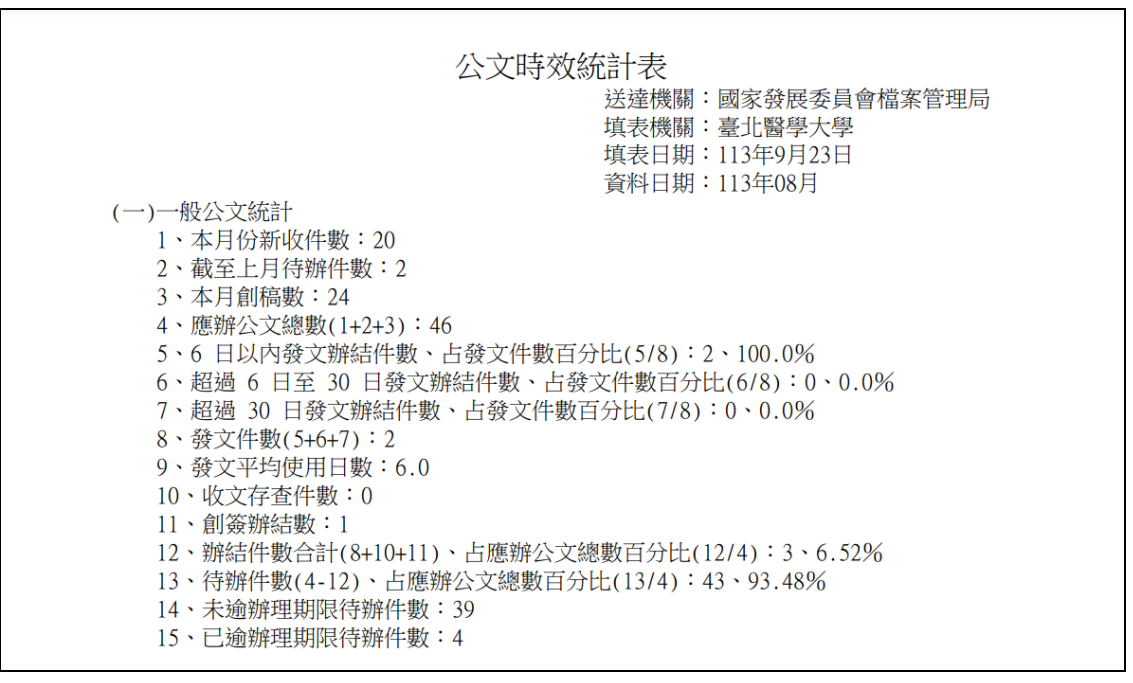

「圖 1-5」

- (三) 文書處理流程個件抽樣分析表
  - 1.點選【稽催管制】--【文書處理流程個件抽樣分析表】。

| 9 | 📫 稽催管制  | 🌣 系統管理    |
|---|---------|-----------|
|   | ₿逾期公文(  | 崔辦單       |
|   | 🔒 公文時效約 | 統計表       |
|   | ₿各單位公1  | 文谕期比例表    |
|   | 🔒 文書處理》 | <b></b>   |
|   | ┣ 逾期未結? | 公文清單      |
|   | 骨各類公文   | 生質處理時效統計表 |
|   | 🔒 數量時效約 | 統計表       |
|   | 🔒 公文電子  | 交換數量統計表   |

「圖 1-6」

2. 設定完成查詢條件後點選匯出按鈕。

| * | 文書處理流程 | 固件抽樣分 <mark>析表</mark> |        |      |     |    |  |
|---|--------|-----------------------|--------|------|-----|----|--|
|   | * 公文文號 | 1131200045            |        | 1. 設 | 定條( | 牛  |  |
|   | 匯出格式   | O pdf                 |        |      |     |    |  |
|   |        |                       | 2. 點選  | 匯出   |     | 匯出 |  |
|   |        |                       | 「圖 1-' | 7 _  |     |    |  |

3. 系統產生報表供使用者列印。

| 臺北醫學大學  |                    |       |            |      |                    |      |  |  |  |
|---------|--------------------|-------|------------|------|--------------------|------|--|--|--|
| 11      | 21200045           | 又音処理》 | 加利主门回门十寸田位 | 永万州衣 |                    |      |  |  |  |
| 公又又號:11 | 31200045           |       |            |      |                    |      |  |  |  |
| 米安又看・   |                    |       |            |      |                    |      |  |  |  |
| 米文子號・   | 日本地八子              |       |            |      |                    |      |  |  |  |
| 土 百・垣   | 走曾辦公义              |       |            |      |                    |      |  |  |  |
|         |                    |       |            |      |                    |      |  |  |  |
|         | 務處                 | 速     | 別:普通件      |      |                    |      |  |  |  |
| 承辦人:Ab  | el                 | 辦理期   | 眼: 113/10/ | 09   |                    |      |  |  |  |
| 展辦次數:0  |                    | 公文性   | 皆:一般公び     | ζ    |                    |      |  |  |  |
| 序號 送件單位 | 1 送件日期             | 送件人   | 處理狀態       | 收件單位 | 收件日期               | 收件人  |  |  |  |
| 1 教務處   | 113/10/01 14:24:47 | Abel  | 創稿登記       | 教務處  | 113/10/01 14:24:47 | Abel |  |  |  |
| 2 教務處   | 113/10/01 14:25:04 | Abel  | 內部陳核       | 教務處  | 113/10/01 14:25:17 | 蕭0迪  |  |  |  |
| 3 教務處   | 113/10/01 14:25:35 | 蕭0迪   | 順會         | 資訊處  | 113/10/01 14:25:59 | 于0米  |  |  |  |
| 4 資訊處   | 113/10/01 14:25:59 | 于0米   | 會辦分文       | 資訊處  | 113/10/01 14:26:23 | 于0米  |  |  |  |
| 5 資訊處   | 113/10/01 14:26:41 | 于0米   | 內會陳核       | 資訊處  | 113/10/01 14:27:36 | 李0德  |  |  |  |
| 6 資訊處   | 113/10/01 14:28:31 | 李0德   | 送回         | 教務處  | 113/10/01 14:31:35 | Abel |  |  |  |
| 7 教務處   | 113/10/01 14:31:47 | Abel  | 內部陳核       | 教務處  | 113/10/01 14:32:02 | 蕭O迪  |  |  |  |
| 8 教務處   | 113/10/01 14:32:20 | 蕭0迪   | 陳核         | 校長室  | 113/10/01 14:32:30 | 廖0士  |  |  |  |
| 9 校長室   | 113/10/01 14:32:38 | 廖0士   | 送存歸檔       | 檔案室  | 113/10/01 14:33:00 | 于0米  |  |  |  |
| 10 檔案室  | 113/10/01 14:33:00 | 于0米   | 編目新增       | 檔案室  | 113/10/01 14:33:00 | 于0米  |  |  |  |
| 11 資訊處  | 113/10/01 15:18:22 | 李0德   | 副知         | 資訊處  | 113/10/01 15:18:22 | 李0德  |  |  |  |

|        | 臺北醫學大學                                                                                                    |   |   |  |
|--------|----------------------------------------------------------------------------------------------------|---|---|--|
|        | 文書處理流程個件抽樣分析表                                                                                                    |   |   |  |
| 分析情形   | 自113/10/01至113/10/01內有例假日-0.5日,實費時6.00日. 檢查時間:                                                                                 | 年 | 月 |  |
| 處理概況分析 | <ul> <li>勾選 延 擱 階 段</li> <li>□(1)請台端敘明延誤辦稿原因</li> <li>□(2)該案逾辦結期限</li> <li>□(3)該案未附展期單</li> <li>□(4)</li> <li>檢查時間:</li> </ul> | 年 | 月 |  |
| 申復意見   | 承辦人員:業務主管:單位(副)主管:                                                                                                    |   |   |  |
| 簽辦意見   |                                                                                                    |   |   |  |

「圖 1-8」

(四) 逾期未結公文清單

1.點選【稽催管制】--【逾期未結公文清單】。

| 📢 稽催管制    | ✿ 系統管理                |  |  |  |  |  |  |  |  |
|-----------|-----------------------|--|--|--|--|--|--|--|--|
| ┣ 逾期公文催辦單 |                       |  |  |  |  |  |  |  |  |
| 🔒 公文時效約   | 統計表                   |  |  |  |  |  |  |  |  |
| 🔒 各單位公式   | 文逾期比例表                |  |  |  |  |  |  |  |  |
| 🔒 文書處理》   | <del></del> 症程個件抽樣分析表 |  |  |  |  |  |  |  |  |
| ┣ 逾期未結2   | 公文清單                  |  |  |  |  |  |  |  |  |
| 🔒 各類公文物   | 生質處理時效統計表             |  |  |  |  |  |  |  |  |
| 🔒 數量時效約   | 統計表                   |  |  |  |  |  |  |  |  |
| 🔒 公文電子 3  | 交換數量統計表               |  |  |  |  |  |  |  |  |

「圖 1-9」

2.設定完成查詢條件後點選匯出按鈕。

|        | 公文清單      |       |          |      |        |
|--------|-----------|-------|----------|------|--------|
| * 辦理期限 | 113/09/01 | 至[1   | 13/10/01 |      |        |
| 承辦單位   | 全部        | ~     |          |      |        |
| 承辦人員   | 全部        | ~     |          |      | 1 設定條件 |
| 公文性質   | 全部        | ~     |          |      |        |
| 積案天數   | 起 迄       |       |          |      |        |
| 條件選擇   | O 依實際未結·  | 公文稽催  | ○ 依原限辦日  | 日期稽催 |        |
| 匯出格式   | O pdf     |       |          |      |        |
|        |           | 2. 點選 | 匯出 →     | 匯出   |        |
|        |           |       | 「回110    |      |        |

「圖 1-10」

3.系統即產生「逾期未結公文清單」報表供使用者列印。

(五) 各類公文性質處理時效統計表

1.點選【稽催管制】--【各類公文性質處理時效統計表】。

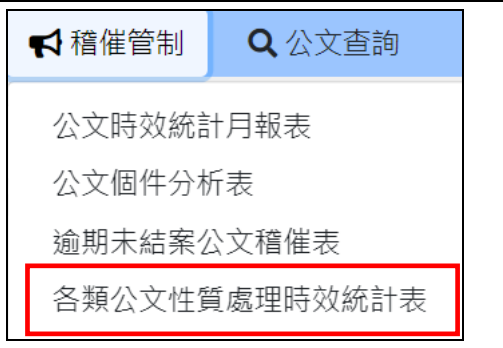

「圖 1-11」

2. 設定完成查詢條件後點選匯出按鈕。

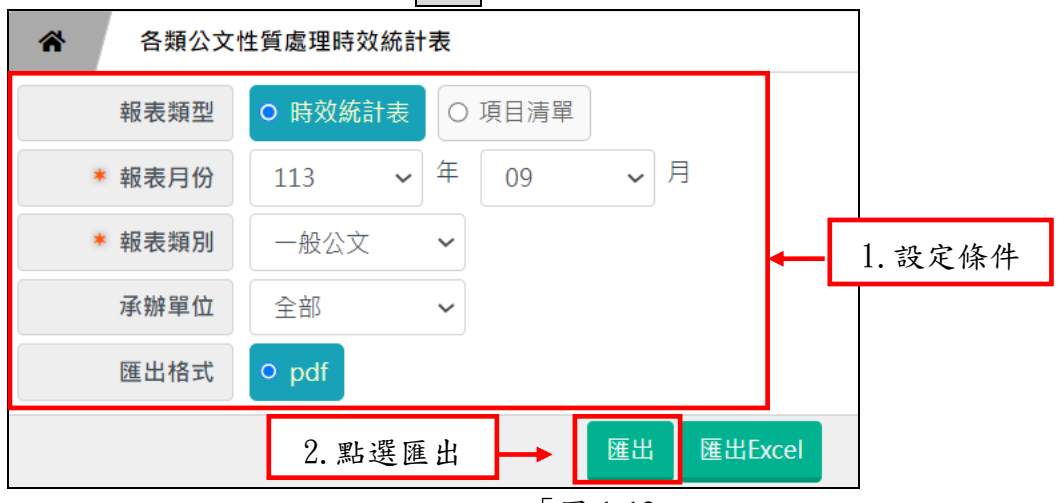

「圖 1-12」

<sup>3.</sup>依選擇報表類型「時效統計表」產生所下的報表。

|      |                  |        |         |                |     |        |      | 4     | 臺北醫學 | 學大學   |                                                     |        |          |         |       |        |        |        |         |              |                |  |   |    |    |
|------|------------------|--------|---------|----------------|-----|--------|------|-------|------|-------|-----------------------------------------------------|--------|----------|---------|-------|--------|--------|--------|---------|--------------|----------------|--|---|----|----|
|      |                  |        |         |                |     |        | 1    | 公文時刻  | 改統計制 | 表一般   | 股公文                                                 |        |          |         |       | 列印日    | 期:11   | 3/10/0 | 1 15:3  | 6:51         |                |  |   |    |    |
|      | 資料期間:113年09月 列印人 |        |         |                |     |        |      |       |      |       |                                                     | 員:于    | 0米       |         |       |        |        |        |         |              |                |  |   |    |    |
|      |                  | 應辦公    | 文統計     |                |     |        |      |       |      | 已辦結公  | 公文統計                                                |        |          |         |       |        |        | 待辦公    | 文統計     |              |                |  |   |    |    |
|      | 本日份              | 截至上    | 本日      | 雁辦公            |     |        | :    | 發文統計  | -    |       |                                                     | 發文平    | 收文       | 創签      | 辦結    | 公文     | 待辦     | 公文     | 未谕      | 已谕           |                |  |   |    |    |
| 承辦單位 | 新收               | 月待辦    | 創簽      | 文總數<br>(1+2+3) | 6日. | 以内     | 超過6E | 1至30日 | 超過   | 30日   | <ul><li>     登文     </li><li>     件數     </li></ul> | 均使用日期  | 存查       | 存查      | 存查 辦結 | 存查 辦結  | 存查辦結   | 存查辦結   | 存查 辦結   | 件數<br>(8+10+ | 件數<br>(8+10+ % |  | % | 辦理 | 辦理 |
|      | IT \$\$X         | IT 90X | 1193958 | (1+2+5)        | 件數  | %      | 件數   | %     | 件數   | %     | (5+6+7)                                             | LI 95X | IT \$\$X | IT \$€X | 11)   |        | (4-12) |        | 24/14/2 | 2011/2       |                |  |   |    |    |
|      | (1)              | (2)    | (3)     | (4)            | (5) | (5/8)  | (6)  | (6/8) | (7)  | (7/8) | (8)                                                 | (9)    | (10)     | (11)    | (12)  | (12/4) | (13)   | (13/4) | (14)    | (15)         |                |  |   |    |    |
| 秘書處  | 0                | 0      | 0       | 0              | 0   | 0.00   | 0    | 0.00  | 0    | 0.00  | 0                                                   | 0.0    | 0        | 0       | 0     | 0.00   | 0      | 0.00   | 0       | 0            |                |  |   |    |    |
| 教務處  | 4                | 0      | 0       | 4              | 0   | 0.00   | 0    | 0.00  | 0    | 0.00  | 0                                                   | 0.0    | 0        | 0       | 0     | 0.00   | 4      | 100.00 | 0       | 4            |                |  |   |    |    |
| 資訊處  | 2                | 0      | 7       | 9              | 1   | 100.00 | 0    | 0.00  | 0    | 0.00  | 1                                                   | 6.0    | 0        | 0       | 1     | 11.11  | 8      | 88.89  | 5       | 3            |                |  |   |    |    |
| 總收文  | 0                | 0      | 0       | 0              | 0   | 0.00   | 0    | 0.00  | 0    | 0.00  | 0                                                   | 0.0    | 0        | 0       | 0     | 0.00   | 0      | 0.00   | 0       | 0            |                |  |   |    |    |
| 總發文  | 0                | 0      | 0       | 0              | 0   | 0.00   | 0    | 0.00  | 0    | 0.00  | 0                                                   | 0.0    | 0        | 0       | 0     | 0.00   | 0      | 0.00   | 0       | 0            |                |  |   |    |    |
| 檔案室  | 0                | 0      | 0       | 0              | 0   | 0.00   | 0    | 0.00  | 0    | 0.00  | 0                                                   | 0.0    | 0        | 0       | 0     | 0.00   | 0      | 0.00   | 0       | 0            |                |  |   |    |    |
| 總計   | 6                | 0      | 7       | 13             | 1   | 100.00 | 0    | 0.00  | 0    | 0.00  | 1                                                   | 6.0    | 0        | 0       | 1     | 7.69   | 12     | 92.31  | 5       | 7            |                |  |   |    |    |

「圖 1-13」

4.依選擇報表類型「項目清單」,設定完成查詢區間後點選匯出按鈕。

#### 臺北醫學大學「電子公文系統汰換案」稽催作業使用者手冊

| 合類公文   | 性質處理時效統計表            |
|--------|----------------------|
| 報表類型   | ○ 時效統計表 ○ 項目清單       |
| * 報表月份 | 113 ~ 年 09 ~ 月       |
| * 報表類別 | 一般公文 ~               |
| 承辦單位   | 全部 ~                 |
| * 性質項目 | 1、本月份新收件數 ~          |
| 匯出格式   | O pdf                |
|        | 2. 點選匯出 → 匯出 匯出Excel |

# 「圖 1-14」

|     |            | 室儿皆字入字                                           |       |                    |
|-----|------------|--------------------------------------------------|-------|--------------------|
|     |            | 公文時效統計明細清單                                       |       |                    |
| 以表者 | : 于0米      | 一般公文 1、本月份新收件數                                   | 百 次:  | 1/ 1               |
| 製表編 | 號: OPR230  |                                                  | 製表時間: | 113/10/01 15:38:23 |
| 序   | 公文文號       | 主旨                                               | 承辦單位  | 承辦人員               |
| 1   | 1130000035 | 檢陳本分署113年2月份轄內「113年度水利建造物檢查追蹤表」1份,請鑒核。           | 教務處   | 蕭0迪                |
| 2   | 1130000036 | 檢陳本分署113年2月份轄內「113年度水利建造物檢查追蹤表」1份,請鑒核。           | 教務處   | 蕭0迪                |
| 3   | 1130000037 | 檢陳本分署113年2月份轄內「113年度水利建造物檢查追蹤表」1份,請鑒核。           | 教務處   | 蕭0迪                |
| 4   | 1130000038 | 檢陳本分署113年2月份轄內「113年度水利建造物檢查追蹤表」1份,請鑒核。           | 教務處   | 于0米                |
| 5   | 1130000039 | 檢送貴署委託辦理之『財政部國有財產署文書檔管系統改版案』專案工作計畫書,如說明,請查照。     | 資訊處   | 于0米                |
| 6   | 1130000040 | 檢送貴署委託辦理之『財政部國有財產署文書檔管系統改版案』專案工作計畫書,如說明,請<br>查照。 | 資訊處   |                    |

## 「圖 1-15」

(六) 數量時效統計表

1.點選【稽催管制】--【數量時效統計表】。

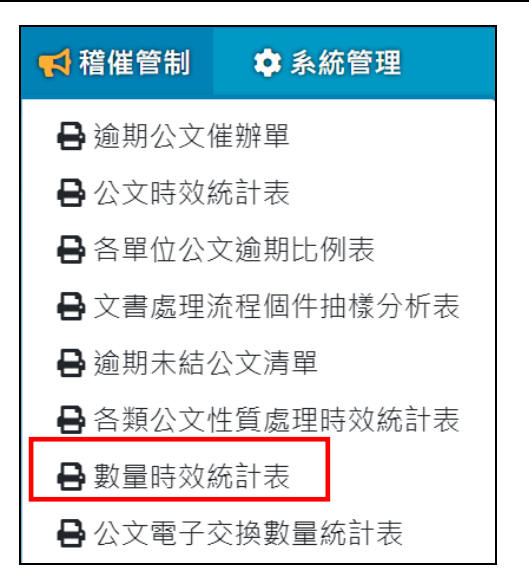

「圖 1-16」

2.設定完成查詢條件後點選匯出按鈕。

| ★ 數量時效 | 統計表   |     |      |      |         |
|--------|-------|-----|------|------|---------|
| * 報表月份 | 113 • | ~ 年 | 09   | ✔ 月  |         |
| 承辦單位   | 資訊處   | ~   |      |      | 1. 設定條件 |
| 報表類別   | 一般公文  | ~   |      |      |         |
| 辦理天數   | 3 6   |     |      |      |         |
| 匯出格式   | O xls |     |      |      |         |
|        |       | 2.  | 點選匯出 | → 匯出 |         |

「圖 1-17」

3.系統即產生「數量時效統計表」報表供使用者列印。

(七) 公文電子交換數量統計表

1.點選【稽催管制】--【公文電子交換數量統計表】。

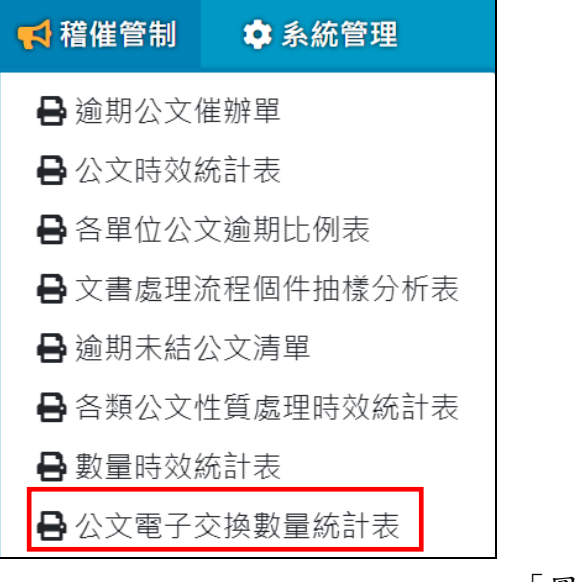

「圖 1-18」

2.設定完成查詢條件後點選匯出按鈕。

| ☆ 公文電子 | 交換數量統言 | †表      |          |         |
|--------|--------|---------|----------|---------|
| * 統計年月 | 113    | ✔ 09    | ✓ 月至 113 | 1. 設定條件 |
| 匯出格式   | • pdf  |         |          |         |
|        |        | 2. 點選匯出 | → 匯出     |         |

「圖 1-19」

3.系統產生「公文電子交換數量統計表」報表供使用者列印。

|           |          |          |          |                             |           |                            | 臺北醫                         | 馨大學                 | ļ                        |                         |           |            |                              |                              |                               |                             |
|-----------|----------|----------|----------|-----------------------------|-----------|----------------------------|-----------------------------|---------------------|--------------------------|-------------------------|-----------|------------|------------------------------|------------------------------|-------------------------------|-----------------------------|
|           |          |          |          |                             |           | 公文                         | 電子交                         | 換數量約                | 統計表                      |                         |           |            |                              |                              |                               |                             |
| 製表者:于0米   |          |          |          |                             |           |                            |                             |                     |                          |                         |           |            | 頁 ク                          | ζ:1 /                        | 1                             |                             |
| 製表編號:OPR5 | 520      |          |          |                             |           | 統計年月                       | 月:113年                      | E09月至1              | 13年10月                   | 1                       |           |            | 製表時間                         | : 113/10                     | /01 16:12                     | 2:57                        |
| 單位        | 收文<br>總數 | 電子<br>收文 | 紙本<br>收文 | 發文總數<br>(1)+(2)+<br>(3)+(4) | 應電子<br>發文 | 附件實體<br>+密件+<br>上行簽<br>(1) | 收文方無<br>電子交換<br>機制件數<br>(2) | 電子交換<br>發文件數<br>(3) | 電子公布<br>欄發文件<br>數<br>(4) | 實際電子<br>交換件數<br>(3)+(4) | 收創文<br>件數 | 線上簽核<br>件數 | 實際電子<br>收文佔<br>收文總數<br>比率(%) | 實際電子<br>發文佔<br>發文總數<br>比率(%) | 實際電子<br>發文佔應<br>發文總數<br>比率(%) | 線上簽核<br>公文<br>佔收創文<br>比率(%) |
| 秘書處       | 0.0      | 0.0      | 0.0      | 0.0                         | 0.0       | 0.0                        | 0.0                         | 0.0                 | 0.0                      | 0.0                     | 0.0       | 0.0        | 0%                           | 0%                           | 0%                            | 0%                          |
| 教務處       | 4.0      | 4.0      | 0.0      | 0.0                         | 0.0       | 0.0                        | 0.0                         | 0.0                 | 0.0                      | 0.0                     | 6.0       | 6.0        | 100.00%                      | 0%                           | 0%                            | 100.00%                     |
| 資訊處       | 2.0      | 2.0      | 0.0      | 2.0                         | 1.0       | 0.0                        | 0.0                         | 1.0                 | 1.0                      | 2.0                     | 10.0      | 10.0       | 100.00%                      | 50.00%                       | 100.00%                       | 100.00%                     |
| 總收文       | 0.0      | 0.0      | 0.0      | 0.0                         | 0.0       | 0.0                        | 0.0                         | 0.0                 | 0.0                      | 0.0                     | 0.0       | 0.0        | 0%                           | 0%                           | 0%                            | 0%                          |
| 總發文       | 0.0      | 0.0      | 0.0      | 0.0                         | 0.0       | 0.0                        | 0.0                         | 0.0                 | 0.0                      | 0.0                     | 0.0       | 0.0        | 0%                           | 0%                           | 0%                            | 0%                          |
| 檔案室       | 0.0      | 0.0      | 0.0      | 0.0                         | 0.0       | 0.0                        | 0.0                         | 0.0                 | 0.0                      | 0.0                     | 0.0       | 0.0        | 0%                           | 0%                           | 0%                            | 0%                          |
| 總計        | 6        | 6        | 0        | 2                           | 1         | 0                          | 0                           | 1                   | 1                        | 2                       | 16        | 16         | 100.00%                      | 50.00%                       | 100.00%                       | 100.00%                     |

「圖 1-20」

二、<u>公文查詢</u>

(一) 綜合查詢

1.點選系統上方選單中【公文查詢】--【綜合查詢】作業。

2-1 \_

| Q、公文查詢 | 日報 | 表列印 |
|--------|----|-----|
| 綜合查詢   |    |     |
| 公文辦理狀態 | 查詢 |     |

#### 2. 輸入相關欄位後點選查詢進行查詢作業。

| 谷 综合查詢    |                                                |               |                                          |          |            |
|-----------|------------------------------------------------|---------------|------------------------------------------|----------|------------|
| 文號查詢 綜合查詢 |                                                |               |                                          |          |            |
| 收創時間      | 113/06/25                                      | 113/09/23     |                                          |          |            |
| 資料類別      | ○ 全部 ○ 主辦 ○                                    | 會辦            |                                          |          |            |
| 收創文別      | <ul><li>○ 全部</li><li>○ 收文</li><li>○ </li></ul> | 創稿            | (                                        | 1 照摆丛木齿  | 从八十小台      |
| 簽核型式      | <ul><li>○ 全部</li><li>○ 紙本簽核</li></ul>          | ○ 線上簽核        |                                          | 1. 进作欲宣词 | 的公义收割      |
| 結案方式      | ○ 全部 ○ 未結案                                     | ○ 發文 ○ 存查 ○ 銷 | 2 (2) (2) (2) (2) (2) (2) (2) (2) (2) (2 | 日期回回兴宣:  | 间除什 LA·    |
| 限期公文      | ●全部●●香●●                                       |               |                                          | 土百、米义子   | · · · · 除什 |
| 已逾限       | ●全部●○香●●                                       | :             |                                          | 想多結禾想    | 「有华。       |
| 主旨        | 任一個(OR) ~                                      | 如有多個關鍵字請用;區   | 隔                                        |          |            |
| 承辦單位      | 全部                                             | ~             | 承辦人員                                     | 全部 ~     | 請輸入承辦人員姓名  |
| 來文機關      | 請輸入來文機關                                        |               | 來文字號                                     | 請輸入來文字號  |            |
| 受文機關      | 請輸入受文機關                                        |               |                                          |          |            |
|           |                                                | <b>+</b> 更多   | 查詢條件                                     | 點此顯示下方   | 查詢條件。      |
|           | 2. 點選                                          | 查詢            | 詞                                        |          |            |

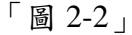

| ◆ 更多查詢條件 |         |      |      |         |      |  |  |
|----------|---------|------|------|---------|------|--|--|
| 發文日期     | 起始日期    | 迄止日期 | 發文字號 | 請輸入發文字號 |      |  |  |
| 結案日期     | 起始日期    | 迄止日期 | 開會日期 | 起始日期    | 迄止日期 |  |  |
| 速別       | 全部      | ~    | 密等   | 全部      | ~    |  |  |
| 文別       | 請選擇文別   | ~    | 公文性質 | 全部 ~    | ~    |  |  |
| 參考文號     | 請輸入參考文號 |      |      |         |      |  |  |
|          |         |      |      |         |      |  |  |
|          |         |      | 目前の  |         |      |  |  |

「圖 2-3」

3. 查詢結果如「圖 2-4」,點選公文文號可以檢視公文內容及流程。

#### 臺北醫學大學「電子公文系統汰換案」稽催作業使用者手冊

| * | 綜合查詢                            |                             |                       |    |                  |            |            | 列印  |
|---|---------------------------------|-----------------------------|-----------------------|----|------------------|------------|------------|-----|
| 序 | 公文文號 🕴 🗦                        | ±旨 ♦                        | 收創日期                  | 文別 | 來文機關             | 承辦資訊 ♦     | 目前位置       | 狀態  |
| 1 | t1130000039 ◀ 辛<br>菅 收 線 급<br>女 | ☆<br>3. 點文號<br><sup>如</sup> | 113/09/23<br>19:13:00 | M  | 帝緯系統整合股<br>份有限公司 | 資訊處<br>于O米 | 資訊處<br>于O米 | 待簽收 |

「圖 2-4」

| 公文資料內容( | 1131300016)     |      |                                         | ×                  |
|---------|-----------------|------|-----------------------------------------|--------------------|
|         |                 |      |                                         |                    |
| 公文資料    | 公文流程 設定歴程 相關電子  | Z檔 ĝ | <b>餐核意見</b>                             |                    |
|         |                 | 公文讀  | 配料                                      |                    |
| 公文文號    | 1131300016      |      |                                         |                    |
| 收文方式    | 創稿              |      | 收創時間                                    | 113/09/13 18:33:01 |
| 收創單位    | 資訊處             |      | 文別                                      | M                  |
| 來受文者    |                 |      | 本別                                      | 正本                 |
| 來文字號    |                 |      | 來文日期                                    |                    |
| 主旨      | 卡羅測試            |      |                                         | _                  |
| 速別      | 普通件             |      | 公文性質                                    | 一般公文               |
| 密等      |                 |      | 限期公文                                    | 否                  |
| 承辦資料    | 資訊處 于O米         |      | 限辦日期                                    | 113/09/24          |
| 決行人員    | 廖O士             |      | 決行時間                                    | 113/09/13 18:39:27 |
| 發文單位    | 總發文             |      | 發文字號                                    | 北醫資字第1131300016號   |
| 發文時間    | 113/09/13 18:48 |      | 結案方式                                    | 發文                 |
| 結案時間    | 113/09/13 18:48 |      | 辦理天數                                    | 6.0                |
| 蓋核方式    | 線上              |      | 附件型式                                    | <b>#</b>           |
| 列管案件    | 否               |      | 展期次數                                    | 無                  |
| 應歸檔時間   | 113/09/20       |      |                                         |                    |
| 備註      |                 |      |                                         |                    |
|         |                 | 歸檔資  | 111日 11日 11日 11日 11日 11日 11日 11日 11日 11 |                    |
| 檔號      | 0113/0001/1/0/0 |      | 保存年限                                    | 20                 |
| 案名      | 综合業務            |      | 相關案名                                    |                    |
| 歸檔單位    |                 |      | 附件編號                                    | 無                  |
| 密件編號    |                 |      | 文件產生日期                                  | 無                  |
| 數量      | 1頁              |      | 保存狀況                                    |                    |
|         |                 | 列印   | ρ                                       |                    |
|         |                 |      |                                         |                    |

「圖 2-5」

(二)公文辦理狀態查詢

點選系統上方選單中【公文查詢】--【公文辦理狀態查詢】。

| 综合查詢     | Q 公文查詢 | 日報 | 表列印 |   |
|----------|--------|----|-----|---|
|          | 綜合查詢   |    |     |   |
| 公文辦理狀態查詢 | 公文辦理狀態 | 查詢 |     | Г |

2. 選填欲查詢的條件後點選查詢按鈕,若需要列印清單請點選列印按鈕。

| ☆ 公文辦理狀態 | 查詢           |                  |           |
|----------|--------------|------------------|-----------|
| 查詢項目     | ● 到期公文 ○ 逾期公 | 文 〇 未結案公文 〇 結案公文 |           |
| 收創日期     | 113/09/01    | 113/10/01        |           |
| 限辦日期     | 113/09/01    | 113/10/01        | ▲ 1. 設定條件 |
| 承辦單位     | 13:資訊處 ~     | 全部               |           |
| 公文性質     | 1:一般公文 ~     | 全部 ~             |           |
| 匯出格式     | • pdf O xlsx |                  |           |
|          | 點選查詢這        | 找列印 查詢 列印        |           |

「圖 2-7」

3.查詢結果會顯示在畫面上供使用者使用。

| Â | ☆ 公文辦理狀態查詢        |              |             |      |                       |           |        |      |
|---|-------------------|--------------|-------------|------|-----------------------|-----------|--------|------|
|   | 查詢項目              | ○ 到期公文 ○ 逾期公 | 文 〇 未結案公文 〇 | 結案公文 |                       |           |        |      |
|   | 收創日期              | 113/09/01    | 113/10/01   |      |                       |           |        |      |
|   | 限辦日期              | 113/09/01    | 113/10/01   |      |                       |           |        |      |
|   | 承辦單位              | 13:資訊處 >     | 全部 ~        |      |                       |           |        |      |
|   | 公文性質              | 1:一般公文 ~     | 全部 ~        |      |                       |           |        |      |
|   | 匯出格式              | • pdf O xlsx |             |      |                       |           |        |      |
|   |                   |              | 重詢          | 列印   |                       |           |        |      |
|   |                   |              |             |      |                       |           |        |      |
| 序 | 公文文號              | 主旨           |             |      | 收創日期                  | 限辦日期 🝦    | 承辦單位 💧 | 承辦人員 |
| 1 | 1131300013<br>普創線 | 無主旨          |             |      | 113/09/06<br>15:13:47 | 113/09/16 | 資訊處    | 于0米  |

「圖 2-8」

# 三、<u>報表列印</u>

(一)待辦公文清單

1.點選【報表列印】--【待辦公文清單】。

| { | 🔒 報表列印  | ☆ 稽催管制 |
|---|---------|--------|
|   | 待辦公文清單  |        |
|   | 線上、紙本簽核 | 數量統計表  |

「圖 3-1」

2.設定完成查詢條件後點選匯出按鈕。

| 谷 待辦公文清單 |                                                                   |    |
|----------|-------------------------------------------------------------------|----|
| 列印選擇     | <ul><li>○ 全部</li><li>○ 應於</li><li>114/01/01</li><li>辦結者</li></ul> |    |
| 承辦組別     | ~                                                                 |    |
| 承辦人員     | 全部 ✓ ▲ 1.設定相關條                                                    | €件 |
| 收創類別     | <ul> <li>○ 全部</li> <li>○ 收文</li> <li>○ 創稿</li> </ul>              |    |
| 匯出格式     | O pdf                                                             |    |
|          | 2. 點選匯出 → 匯出                                                      |    |
|          | 「圖 3-2」                                                           |    |

3.系統產生報表供使用者列印。

|            |                    |              |              | 臺北醫學大學                                 |                                      |  |  |  |  |
|------------|--------------------|--------------|--------------|----------------------------------------|--------------------------------------|--|--|--|--|
|            |                    |              |              | 待辦公文清單                                 |                                      |  |  |  |  |
| 製表者<br>製表編 | 音:于O米<br>ŝ號:OPR120 |              |              | 辦理期限:114/01/01<br>收創文別:全部              | 頁 次:1 / 3<br>製表時間:113/10/01 16:33:36 |  |  |  |  |
| 序號         | 主辦單位<br>承辦人        | 是否逾期<br>收創文日 | 收創類別<br>辦理期限 | 公文文號<br>主旨                             | 公文現況                                 |  |  |  |  |
| 1          | 教務處                | 逾期           | 收文           | 1130000038                             | 在教務處                                 |  |  |  |  |
|            | 于0米                | 113/09/06    | 113/09/16    | 檢陳本分署113年2月份轄內「113年度水利建造物檢查追蹤表」1份,請鑒核。 |                                      |  |  |  |  |
| 2          | 教務處                | 逾期           | 創簽稿          | 1131200044                             | 在資訊處                                 |  |  |  |  |
|            | 于0米                | 113/10/01    | 113/10/09    | 這是會辦公文                                 |                                      |  |  |  |  |
| 3          | 教務處                | 逾期           | 收文           | 1130000035                             | 由總收文傳至教務處                            |  |  |  |  |
|            | 蕭0迪                | 113/09/06    | 113/09/16    | 檢陳本分署113年2月份轄內「113年度水利建造物              | 檢查追蹤表」1份,請鑒核。                        |  |  |  |  |
| 4          | 教務處                | 逾期           | 收文           | 1130000036                             | 由總收文傳至教務處                            |  |  |  |  |
|            | 蕭0迪                | 113/09/06    | 113/09/16    | 檢陳本分署113年2月份轄內「113年度水利建造物              | 檢查追蹤表」1份,請鑒核。                        |  |  |  |  |
| 5          | 教務處                | 逾期           | 收文           | 1130000037                             | 由總收文傳至教務處                            |  |  |  |  |
|            | 蕭0迪                | 113/09/06    | 113/09/16    | 檢陳本分署113年2月份轄內「113年度水利建造物              | 檢查追蹤表」1份,請鑒核。                        |  |  |  |  |
|            |                    |              |              |                                        | 小計:5 件                               |  |  |  |  |

「圖 3-3」

臺北醫學大學「電子公文系統汰換案」稽催作業使用者手冊

(二)線上、紙本簽核數量統計表

1.點選【報表列印】--【線上、紙本簽核數量統計表】。

| 🔒 報表列印 | 📢 稽催管制 |
|--------|--------|
| 待辦公文清單 |        |
| 線上、紙本簽 | 核數量統計表 |

「圖 3-4」

2.設定完成查詢條件後點選匯出按鈕。

|  | * 統計區間 | 113   | ~ | 年 | 09      | <b>~</b> 月 | 1. 設定相 | 關條件 |
|--|--------|-------|---|---|---------|------------|--------|-----|
|  | 匯出格式   | O pdf |   |   |         |            |        |     |
|  |        |       |   |   | 2. 點選匯出 | <b>→</b> Œ | 出      |     |
|  |        |       |   |   |         |            |        |     |

#### 「圖 3-5」

#### 3.系統產生報表供使用者列印。

|                                   | 臺北醫學大學<br>線上、紙本簽核數量統計表<br>統計年月:113年09月 |             |             |             |             |             |             |     |                             |                             |                             |   |
|-----------------------------------|----------------------------------------|-------------|-------------|-------------|-------------|-------------|-------------|-----|-----------------------------|-----------------------------|-----------------------------|---|
| 製表者:于0米                           |                                        |             |             |             |             |             |             |     | 頁                           | 次:1 /                       | 1                           |   |
| 製表編號: OPR290 製表時間: 113/10/01 16:3 |                                        |             |             |             |             |             |             |     |                             | /10/01 16:35:17             |                             |   |
| Γ                                 | 項目                                     | 電子來         | 文件數         | 紙本來         | 文件數         | 創稿件數        |             | 總計  | 簽核比                         | 二率(%)                       | 績效指標                        | ] |
|                                   | 數量<br>承辦單位                             | 線上簽核<br>(1) | 紙本簽核<br>(2) | 線上簽核<br>(3) | 紙本簽核<br>(4) | 線上簽核<br>(5) | 紙本簽核<br>(6) | (7) | 線上簽核<br>(1)+(3)<br>+(5)/(7) | 紙本簽核<br>(2)+(4)<br>+(6)/(7) | ((1)+(3)+(5))<br>/((7)-(4)) |   |
|                                   | 校長室                                    | 0           | 0           | 0           | 0           | 0           | 0           | 0   | 0.0 %                       | 0.0 %                       | 0.0 %                       |   |
|                                   | 秘書處                                    | 0           | 0           | 0           | 0           | 0           | 0           | 0   | 0.0 %                       | 0.0 %                       | 0.0 %                       |   |
|                                   | 教務處                                    | 4           | 0           | 0           | 0           | 0           | 0           | 4   | 100.0 %                     | 0.0 %                       | 100.0 %                     |   |
|                                   | 資訊處                                    | 2           | 0           | 0           | 0           | 7           | 0           | 9   | 100.0 %                     | 0.0 %                       | 100.0 %                     |   |
|                                   | 總計                                     | 6           | 0           | 0           | 0           | 7           | 0           | 13  | 100.00 %                    | 0.00 %                      | 100.00 %                    |   |

「圖 3-6」